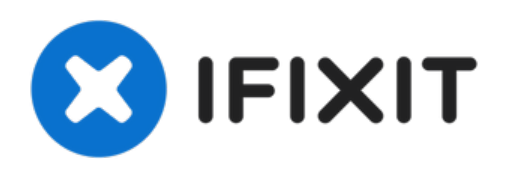

## Installation de la trappe d'accès sur les iMac Intel 20'' EMC 2105 et 2118

Rédigé par: Walter Galan

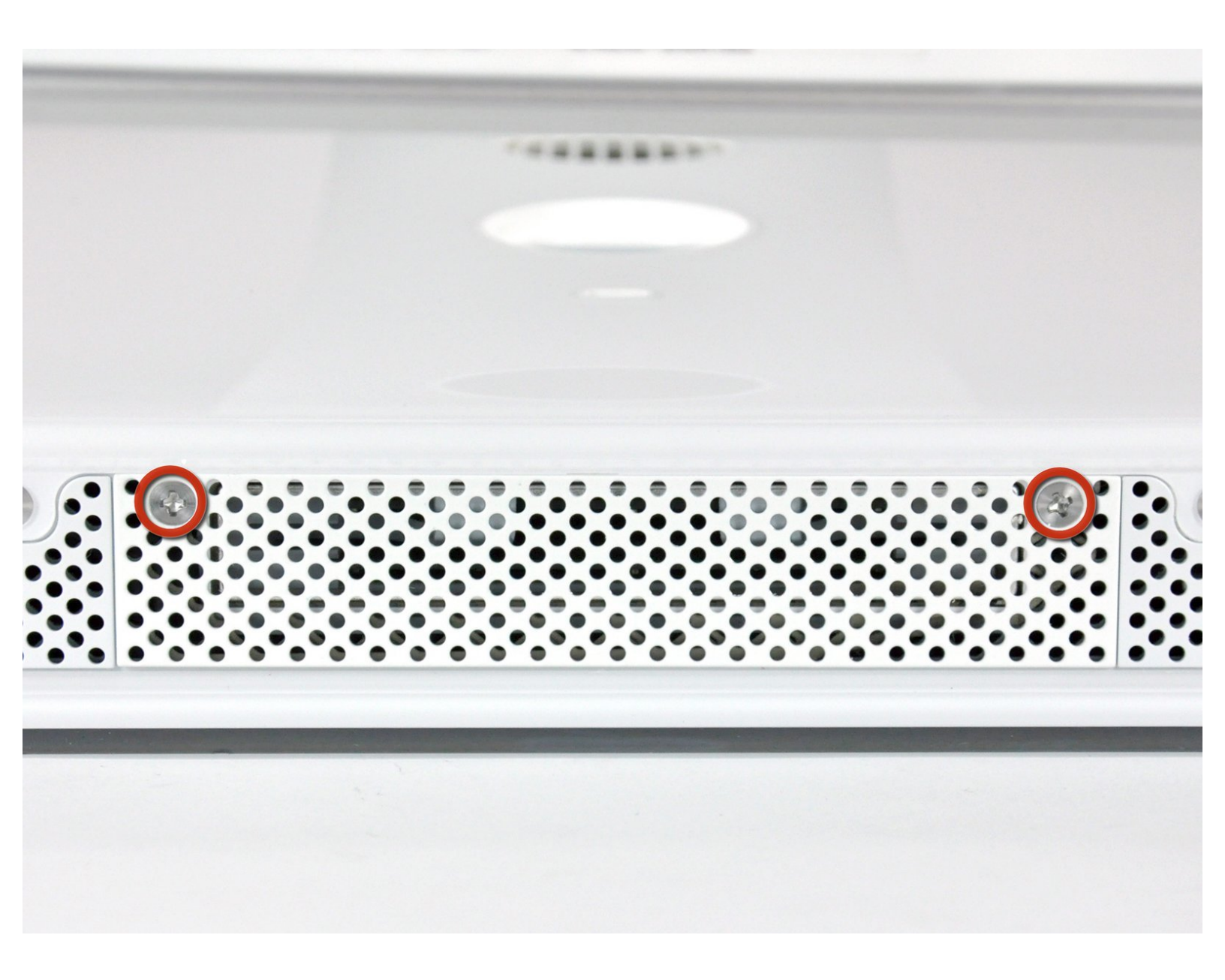

Ce document a été créé le 2022-08-06 01:42:08 PM (MST).

## INTRODUCTION

Retirez la trappe d'accès pour remplacer les barrettes de RAM.

## **OUTILS:**

1

• Phillips #1 Screwdriver (1)

Ce document a été créé le 2022-08-06 01:42:08 PM (MST).

## Étape 1 — Installation de la trappe d'accès sur les iMac Intel 20" EMC 2105 et 2118

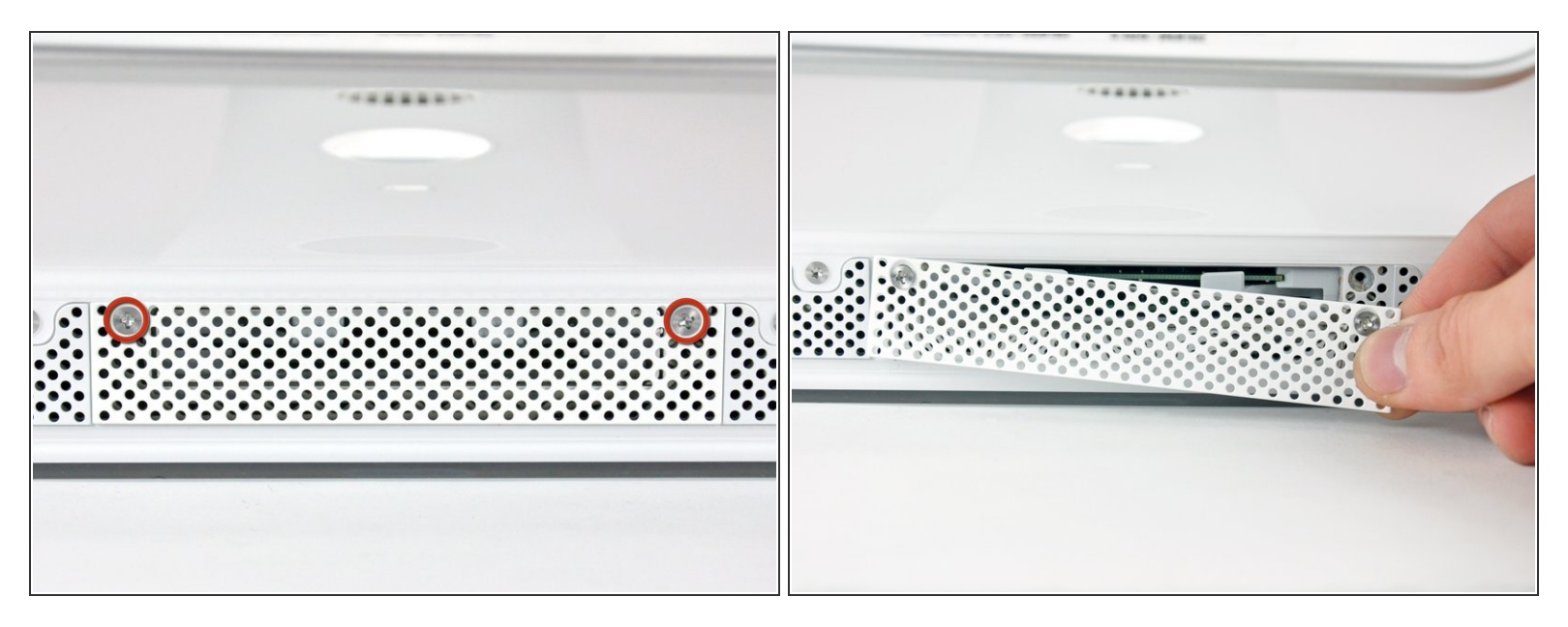

- Desserrez les deux vis Phillips par lesquelles la trappe d'accès est fixée à votre iMac.
- (i) Les deux vis restent captives dans la trappe d'accès.
- Retirez la trappe d'accès.
- Avant de commencer la réparation, débranchez l'ordinateur et appuyez sur le bouton d'alimentation environ 20-30 secondes pour décharger les composants internes.

Pour remonter votre appareil, suivez les mêmes instructions dans l'ordre inverse.

Ce document a été créé le 2022-08-06 01:42:08 PM (MST).